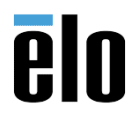

## **Executive Summary**

This procedure explains how to change the UUID in an Elo X-Series Rev. B AIO touchcomputer.

 Check current UUID by entering into the *ADMIN BIOS* by restarting computer and pressing the *Ctrl* + *F2* key and enter the password *eloelo* navigate to the MAIN tab and scroll down to *SMBIOS List* and hit enter. In this example, the current UUID is: *6F3282D4-07CF-11E8-9798-AB5F5FB00400*

| Main                                                               | Aptio Setup Utility – Copyri                     |
|--------------------------------------------------------------------|--------------------------------------------------|
| SMBIOS List                                                        |                                                  |
| System Manufacturer<br>System Product Name<br>System Serial Number | Elo Touch Solutions<br>Elo AiO X2·<br>L17X004958 |
| Chassis Manufacturer                                               | Elo Touch Solutions                              |
| UUID 6F3282D4-07CF-1                                               | 1E8-9798-AB5F5FB00400                            |

- To change the UUID, download DMIEDIT.EXE from this link: <u>https://elotouch.sharepoint.com/:u:/s/KnoxvilleTechnicalServices/EVPIIgiKCmRCkRUVXWzV8zkBeug</u> <u>H4UMOBe6T\_mDK8vh-\_g?e=vV0dld</u>
- 3. Right click on the DMIEDIT.EXE and choose "Run as administrator"

| Name                              | Date modified     | Туре                  | Size   |
|-----------------------------------|-------------------|-----------------------|--------|
| AMIDEDOS.EXE                      | 1/11/2015 2:34 AM | Application           | 115 KB |
| J AMIDEWIN.EXE                    | 1/11/2015 2:34 AM | Application           | 149 KB |
| AMIDEWINx64.exe                   | 1/11/2015 2:34 AM | Application           | 108 KB |
| JMI16.EXE                         | 1/11/2015 2:34 AM | Application           | 31 KB  |
| 🕭 DMIEDIT.EXE                     | 1/11/2015 2:34 AM | Application           | 533 KB |
| 🧼 dmiedit.log                     | 1/11/2015 2:34 AM | Text Document         | 0 KB   |
| 👂 ROM Utilities Release Notes.htm | 1/11/2015 2:34 AM | Chrome HTML Do        | 120 KB |
| SMBIOS.CIF                        | 1/11/2015 2:34 AM | CIF File              | 1 KB   |
| JUCOREDLL.DLL                     | 3/3/2009 10:33 AM | Application extens    | 113 KB |
| JUCORESYS.SYS                     | 3/3/2009 10:33 AM | System file           | 16 KB  |
| UCOREVXD.VXD                      | 3/3/2009 10:33 AM | Virtual device driver | 8 KB   |
| UCOREW64.SYS                      | 3/3/2009 10:33 AM | System file           | 15 KB  |

4. Go to the "System Information" section and double click on the UUID line.

| - | 🎄 DMI EDITOR v1.25              |               |           | >                                                | × |
|---|---------------------------------|---------------|-----------|--------------------------------------------------|---|
|   | File View Undo Update About     |               |           |                                                  |   |
| 2 | 🖬 🕼 🖄 👬 🖬 📶 👘                   |               |           |                                                  |   |
|   | SMBIOS Header                   | Name          | Data Type | Data                                             | ^ |
|   |                                 | Struc. Length | BYTE      | 27 bytes                                         |   |
|   | IType 0011 System Informat      | Struc. Handle | WORD      | 0001h                                            |   |
| 1 | IType 0021 - Pase Peard/Med     | Manufacturer  | STRING    | Elo Touch Solutions                              |   |
| 1 | [Type 002] Base Board/ Mod      | Product Name  | STRING    | Elo AiO X2                                       |   |
| Ш | 🛛 🔚 [Type 003] System Enclosur  | Version       | STRING    | RevB                                             |   |
|   | I Type 0041 Processor Inform    | Serial Number | STRING    | L17X004958                                       |   |
| d | 🗊 🗐 [Type 007] Cache Informativ | UUID          | 16 BYTEs  | D4 82 32 6F CF 07 E8 11 97 98 AB 5F 5F B0 04 00h |   |
| ٦ |                                 | Wake-up Type  | B'ITE     | - 06h                                            | - |
|   | 📺 📲 [Type 009] System Slots     |               |           | Power Switch                                     |   |
| 4 | 🔄 🔤 [Type 011] OEM Strings      | SKUNumber     | STRING    | N/A                                              |   |
| d | IType 0161 Physical Memor       | Family        | STRING    | X-Series                                         |   |
| 1 | a ITuna 0171 Mamony Davisa      |               |           |                                                  |   |

Elo Touch Solutions, Inc.670 N. McCarthy Blvd, Milpitas, CA 950351-800-557-1458elotech@elotouch.com©Copyright 2018 Elo Touch Solutions, Inc.Confidential & Proprietary, Subject to NDA.

5. The *DMI Editor* will open, showing the current *UUID*. Change the values in the *Hexadecimal Value* field to your desired value and then choose *OK*.

| DMI Editor [Type 1] System Information                          |                    | ×      |
|-----------------------------------------------------------------|--------------------|--------|
| Name :<br>UUID                                                  | Type :<br>16 BYTEs | <br>ОК |
| Hexadecimal Value :<br>D4 82 32 6F CF 07 E8 11 97 98 AB 5F 5F E | 30 04 00           | Cancel |

| DMI Editor [Type 1] System Information   |          | ×      |
|------------------------------------------|----------|--------|
| Name :                                   | Туре :   |        |
| UUID                                     | 16 BYTEs | ОК     |
| Hexadecimal Value :                      |          | Cancel |
| 08 00 00 00 00 00 00 00 00 00 00 00 00 0 |          |        |

6. Go to the *Update* tab in the DMI EDITOR and choose "ALL"

| _                                     |               |           |                                          |   |
|---------------------------------------|---------------|-----------|------------------------------------------|---|
| 📥 DMI EDITOR v1.25                    |               |           | - 0                                      | × |
| File View Undo Update About           |               |           |                                          |   |
| E 🔏 ALL                               |               |           |                                          |   |
| The Current Type                      | Name          | Data Type | Data                                     | ^ |
|                                       | Struc. Length | BYTE      | 27 bytes                                 |   |
| IType 0011 System Informat            | Struc, Handle | WORD      | 0001h                                    |   |
| IType 0021 Base Board/Mod             | Manufacturer  | STRING    | Elo Touch Solutions                      |   |
|                                       | Product Name  | STRING    | Elo AiO X2                               |   |
| Type 003] System Enclosur             | Version       | STRING    | RevB                                     |   |
| I Type 004] Processor Inform          | Serial Number | STRING    | L17X004958                               |   |
| 🗊 🗐 [Type 007] Cache Informativ       | UUID          | 16 BYTEs  | 08 00 00 00 00 00 00 00 00 00 00 00 00 0 |   |
|                                       | Wake-up Type  | BYTE      | 06h                                      |   |
| 📑 🗄 📳 [Type 009] System Slots         |               |           | Power Switch                             |   |
| I Type 011] OEM Strings               | SKUNumber     | STRING    | N/A                                      |   |
| IType 0161 Physical Memory            | Family        | STRING    | X-Series                                 |   |
|                                       |               |           |                                          |   |
| II 🗉 IIIII   H vne 0171 Memory Device |               |           |                                          |   |

7. A dialog box will appear asking, "Are sure to update data?" Choose YES

| 1.1.1.0.KU. KU20              |   |
|-------------------------------|---|
| DMI EDITOR                    | × |
| Are you sure to update data ? |   |
| Yes No                        |   |

Elo Touch Solutions, Inc.670 N. McCarthy Blvd, Milpitas, CA 950351-800-557-1458elotech@elotouch.com©Copyright 2018 Elo Touch Solutions, Inc.Confidential & Proprietary, Subject to NDA.

8. Another dialog box will appear stating "Updating DMI data done!" Choose OK

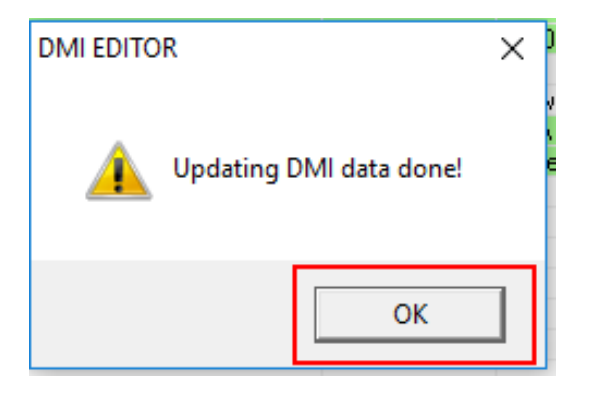

9. Close the DMIEditor, restart the computer and enter the BIOS to see changed UUID.

| Main                                                                                                    | Aptio Setup Utility – Co                                                                         |
|----------------------------------------------------------------------------------------------------|--------------------------------------------------------------------------------------------------|
| SMBIOS List                                                                                                    |                                                                                                  |
| System Manufacturer<br>System Product Name<br>System Serial Number<br>Chassis Manufacturer<br>UUID 00000008-0000-0 | Elo Touch Solutions<br>Elo AiO X2 ·<br>L17X004958<br>Elo Touch Solutions<br>000-0000-00000000000 |